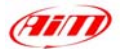

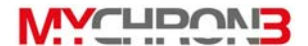

### Al possessore di MyChron 3 Basic

MyChron 3 rappresenta la nuova generazione di sistemi acquisizione dati AIM che fornisce il kart di un display sofisticato e di facile utilizzo, generalmente riservato ad auto sportive di lusso.

Il suo display con RPM grafico configurabile, il sensore magnetico per circuiti kart con bande magnetiche installate, la capacità di registrare sino a 250 giri, la possibilità di misurare la temperatura dell'acqua, dei gas di scarico o della testa del cilindro, l'alto numero di intertempi per giro (fino a 5) e l'auto-spegnimento dopo 10 minuti di inattività, rendono **MyChron 3** un grande strumento per monitorare il motore del kart, così come le prestazioni del kart e del pilota.

Il nostro servizio clienti è disponibile ogni giorno dalle 9.00 alle 5.00 ed è presente in occasione di tutte le maggiori competizioni del paese per fornirti assistenza personale. Chiamaci o visita il nostro sito per qualsiasi domanda, necessità di aiuto o anche solo per darci il tuo parere.

Grazie per aver acquistato MyChron 3 Basic.

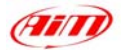

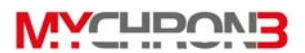

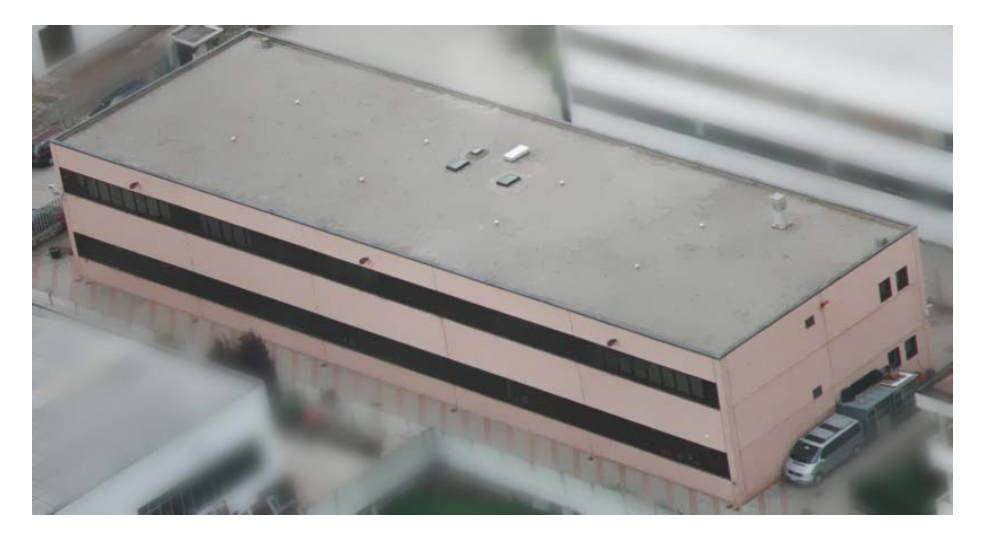

Sede di AIM a Cernusco sul Naviglio – Milano

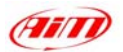

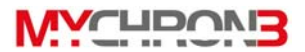

# Indice

| Partiamo con MyChron 3                                                                                                    | 4                                      |
|----------------------------------------------------------------------------------------------------|----------------------------------------|
| MYCHRON 3 E LE SUE PARTI                                                                                                    | 6                                      |
| Il Display<br>La Tastiera<br>Il cavo RPM<br>La Termocoppia<br>Il ricevitore di GIRO<br>Il trasmettitore ottico                                                                                                    |                                        |
| COME INSTALLARE MYCHRON 3 BASIC                                                                                                    | 12                                     |
| Installare e cambiare le batterie del display<br>Installare MyChron 3 Basic sul volante<br>Installare la clip RPM<br>Installare la termocoppia acqua<br>Installare la termocoppia gas di scarico (EGT)<br>Installare termocoppia sottocandela<br>Collegare i cavi a MyChron 3 Basic | 14<br>15<br>16<br>17<br>18<br>20<br>21 |
| COME UTILIZZARE MYCHRON 3 BASIC                                                                                                    | 23                                     |
| Funzioni di configurazione<br>Funzioni utili<br>Manutenzione                                                                                                    | 24<br>31<br>35                         |
| MYCHRON 3 BASIC E IL COMPUTER                                                                                                    | 36                                     |
| Installazione Software<br>Installare i driver USB                                                                                                    | 37<br>41                               |
| CONFIGURAZIONE VIA SOFTWARE                                                                                                    | 43                                     |
| Impostazione Canali<br>Configurazione col tasto "Visualization"<br>Trasmettere la configurazione a MyChron 3 Basic                                                                                                    | 47<br>48<br>49                         |
| VELOCE GUIDA ALL'USO                                                                                                    | 51                                     |

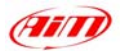

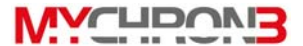

## Partiamo con MyChron 3

*AlM* ha sviluppato e testato il tuo **MyChron 3** per fornirti risultati precisi ed accurati.

#### Con riferimento alle figure 1 e 2 ecco le parti del tuo sistema:

- Unità Display MyChron 3 Basic (1).
- Sensore RPM (2).
- Termocoppia puoi scegliere tra sensore temperatura acqua (5), sensore gas di scarico (9) o sensore Temperature sotto candela(10). Il sensore Temperatura acqua è disponibile con filettatura M5 connection o 1/8.
- Raccordo termocoppia acqua filettatura M5 opzionale(11).
- Prolunga termocoppia (non mostrata).
- Ricevitore di giro. Può essere ottico (3) o magnetico (8). Quello ottico viene fornito col trasmettitore ottico (4), mentre il secondo funziona solo su circuiti equipaggiati con bande magnetiche.
- Cavi alimentazione esterna per trasmettitore a raggi infrarossi (6).
- Cavo USB per scarico dati opzionale (7)

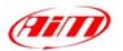

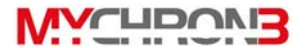

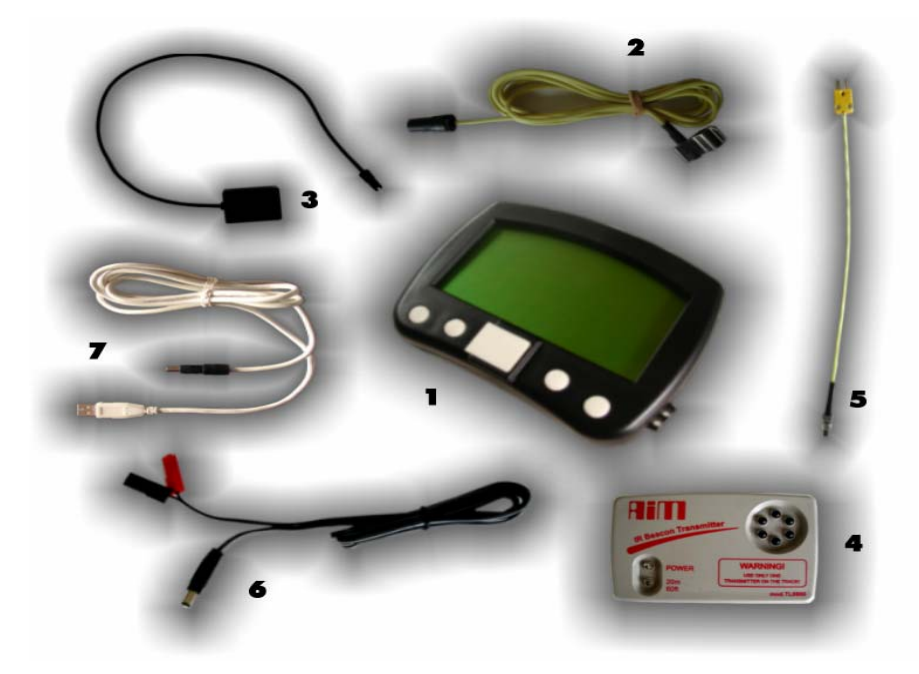

Figura 1: kit MyChron 3 Basic

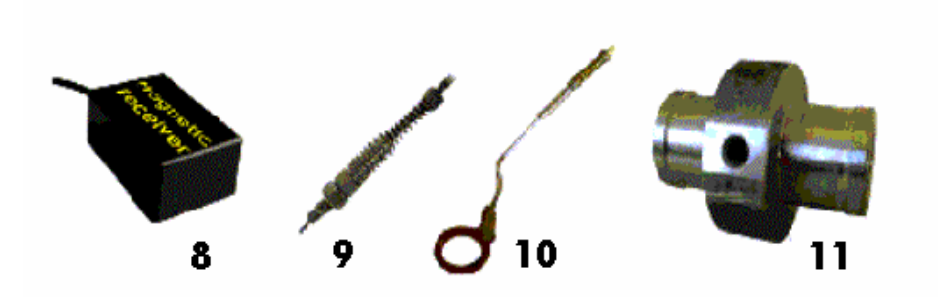

Figura 2: MyChron 3 Basic accessori

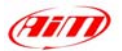

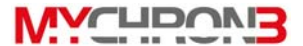

### MyChron 3 e le sue parti

Prima di installare **MyChron 3 Basic**, leggi attentamente queste istruzioni di installazione.

È molto importante che il tuo **MyChron 3 Basic** sia istallato correttamente perché acquisisca dati consistenti e corretti. Una installazione non corretta potrebbe causare un cattivo funzionamento del sistema.

Nel disegno seguente vedi MyChron 3 Basic montato sul volante di un kart.

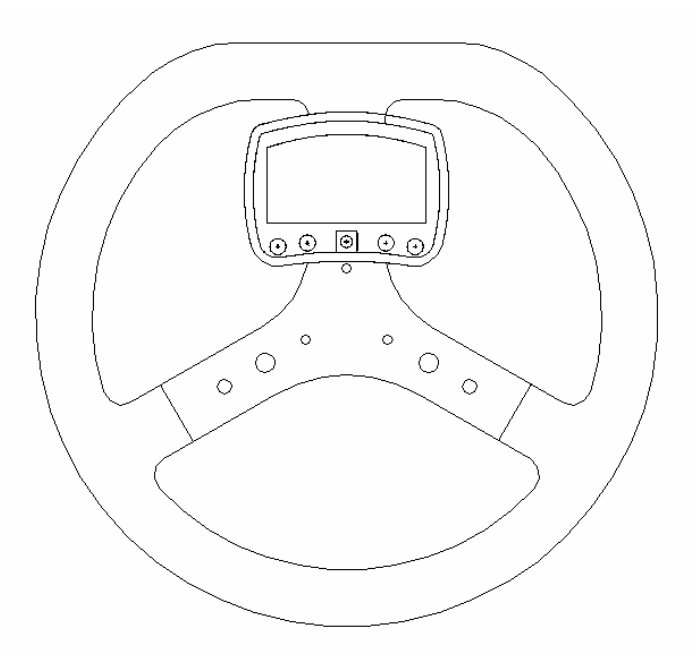

Figura 3: MyChron 3 montato sul volante del kart

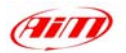

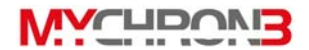

## **II Display**

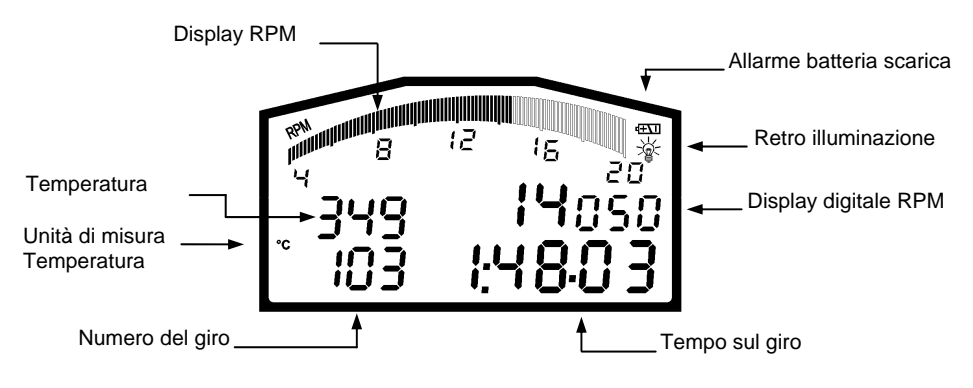

Figura 4: Display MyChron 3 Basic

L'ampio display con retro-illuminazione mostra, generalmente, RPM, temperatura, numero del giro e, quando il kart passa davanti al trasmettitore, mostra il tempo sul giro (o l'intertempo). È inoltre possibile configurare una seconda pagina (utilizzando il tasto **VIEW**) per vedere il valore digitale degli RPM (come vedi in **Figura 4**) o il miglior tempo sul giro. Quando non stai correndo puoi inoltre vedere (sempre col tasto **VIEW**) il voltaggio batteria.

Il display ha inoltre alcune piccole icone, che mostrano l'unità di misura configurata per la temperatura (Celsius - °C o Fahrenheit - °F), l'opzione retroilluminazione e l'allarme di batteria scarica, che appare quando il livello di carica della batteria è basso.

*MyChron 3 Basic ha anche un'opzione di auto-spegnimento automatico che spegne lo strumento dopo 10 minuti di inattività* 

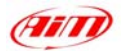

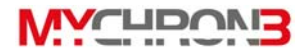

## La Tastiera

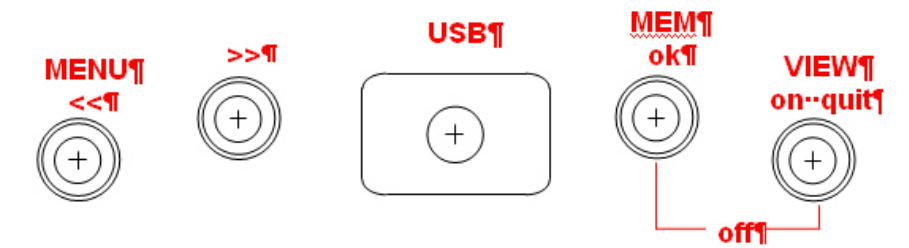

Figura 5: tastiera di MyChron 3 Basic

La tastiera, composta di quattro tasti, viene utilizzata per ACCENDERE e SPEGNERE, lo strumento, configurare il sistema, richiamare i dati in memoria e cancellare la memoria dello strumento.

#### I quattro tasti vengono usati per:

- **MENU/**<< In configurazione per tornare all'opzione precedente e accendere la retro-illuminazione durante un test.
- >> In configurazione per passare all'opzione successiva.
- **MEM** CONFERMARE una configurazione e richiamare i dati.
- VIEW ACCENDERE lo strumento, uscire dal menu di configurazione, o passare il display da valore "RPM digitale" a "voltaggio batteria" o a "miglior tempo sul giro"

Per SPEGNERE lo strumento premi contemporaneamente i tasti **MEM** e **VIEW** Per lanciare il sistema in modalità DEMO, accendi lo strumento e tieni premuti i tasti **MENU/**<< e >>.

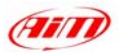

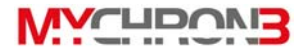

## II cavo RPM

Questo cavo con clip è progettato per essere collegato direttamente sul cablaggio della candela ed è utilizzato per l'acquisizione degli RPM da **motori 2-4 tempi** monocilindrici.

Facendo scorrere il cavo RPM lungo il telaio tra il display di **MyChron 3 Basic** ed il cavo candela, il cavo RPM dovrebbe essere posizionato il più lontano possibile dal cavo termocoppia.

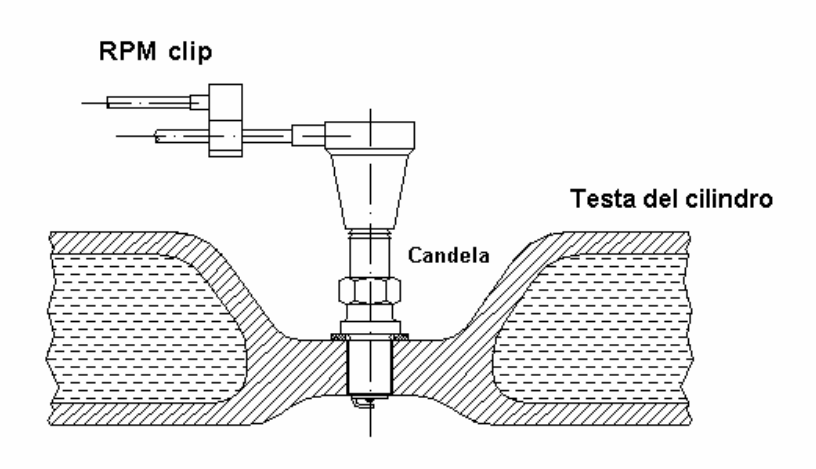

Figura 6: cavo RPM installato

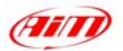

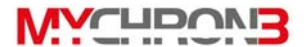

## La Termocoppia

**MyChron 3 Basic** supporta un sensore temperatura. Ci sono 4 tipi di termocoppia (sensori di temperatura) tra i quali puoi scegliere e che puoi acquistare:

- 1.  $H_2O$  Termocoppia acqua tipo 1/8 di pollice.
- 2. H<sub>2</sub>O Termocoppia acqua tipo M5
- 3. EGT Termocoppia gas di scarico
- 4. CHT Termocoppia testa del cilindro

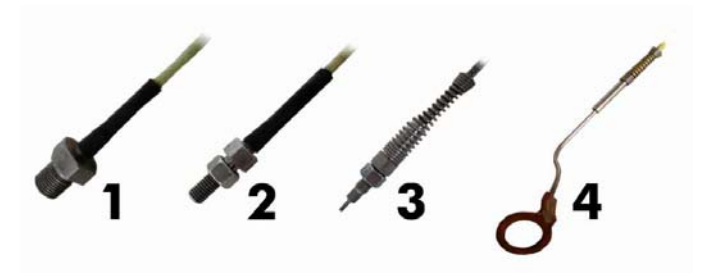

Figura 7: Termocoppie disponibili

Tutte le termocoppie **AIM** sono sensori di tipo K.

Le termocoppie 2, 3 e 4 vengono fornite con una prolunga da 1.5 m (45 pollici), mentre la termocoppia 1, lunga 1.5 m (45 pollici) non necessita di prolunga.

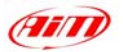

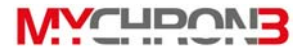

### Il ricevitore di GIRO

Può essere a raggi infrarossi o magnetico e viene utilizzato per riconoscere il segnale di giro. In caso di ricevitore ottico è necessario un trasmettitore a lato pista, mentre in caso di ricevitore magnetico, la pista deve essere provvista di bande magnetiche.

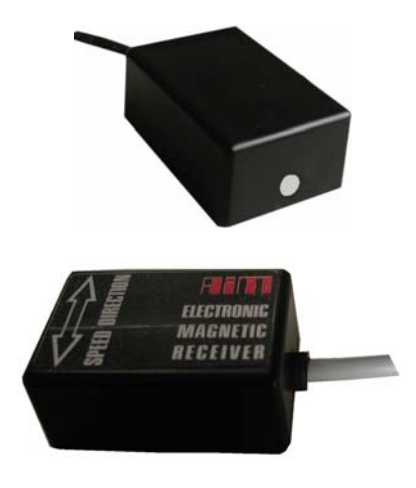

Il ricevitore a raggi infrarossi deve "vedere" il trasmettitore posto a lato della pista; il punto grigio in figura è l'occhio del ricevitore.

Il ricevitore magnetico deve essere installato sul fondo del kart, con due fasce elastiche. Le frecce del ricevitore magnetico devono puntare rispettivamente verso la parte anteriore e posteriore del kart.

MyChron 3 Basic riconosce automaticamente il ricevitore di giro (ottico o magnetico) e non è quindi necessaria alcuna configurazione.

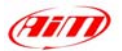

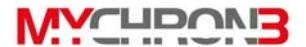

### Il trasmettitore ottico

Il trasmettitore ottico deve essere installato a lato pista per segnare i giri. Assicurati che l'occhio del ricevitore sia rivolto verso il lato della pista nel quale è stato installato il trasmettitore, altrimenti il sistema non registrerà i tempi sul giro. Il trasmettitore viene alimentato con 8 batterie AA o con una alimentazione esterna 12V. Se utilizzi le 8 batterie AA, svita il retro del trasmettitore ed inserisci il pacco batterie nella custodia del trasmettitore.

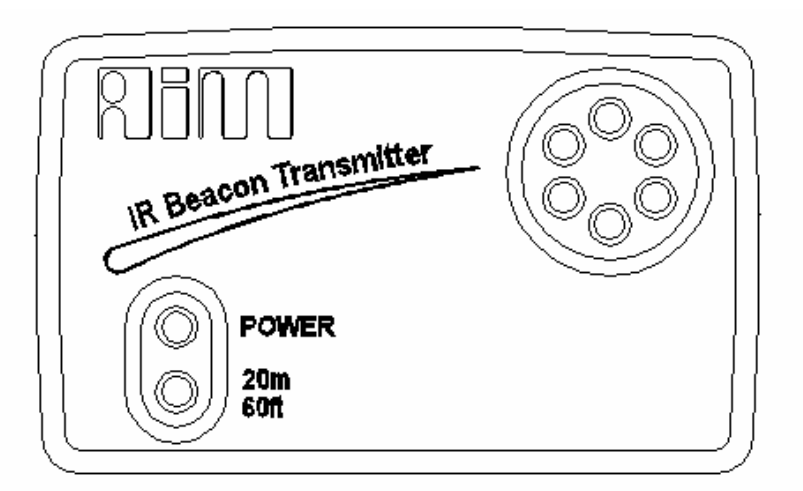

Figura 8: Il trasmettitore a raggi infrarossi - Vista frontale

Il trasmettitore può operare con due modalità: Bassa potenza ed Alta potenza. La modalità Bassa potenza deve essere usata quando il circuito è largo meno di 10 m, mentre la modalità Alta potenza deve essere utilizzata quando il circuito è più largo di 10m.

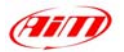

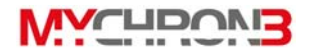

Per attivare questa funzione, apri il trasmettitore con un cacciavite e sposta la clip (situata direttamente dietro il punto nel quale il pacco batterie è attaccato alla scheda del trasmettitore) dietro uno dei due connettori (per modalità Bassa potenza) o dietro entrambi (per modalità Alta potenza).

Quando il trasmettitore opera in modalità alta potenza, entrambi i power led frontali del trasmettitore sono accesi.

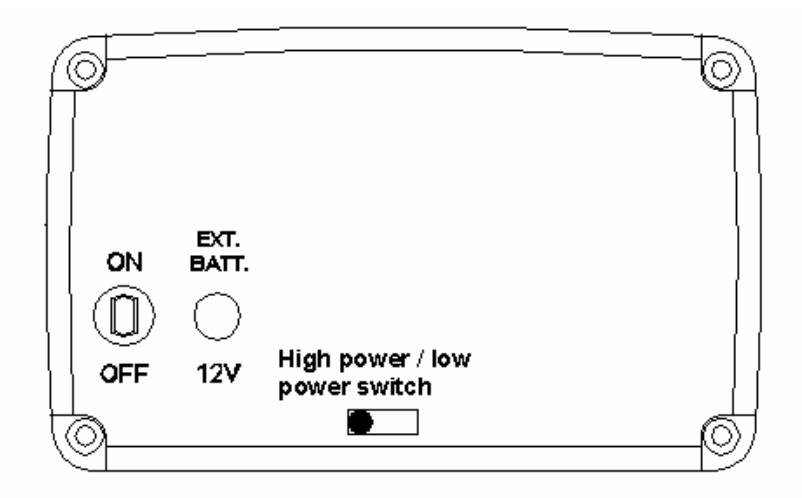

Figura 9 II trasmettitore a raggi infrarossi – Vista frontale

Nota: in modalità Alta potenza, il trasmettitore deve essere alimentato da una fonte esterna a 12 Volt.

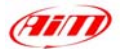

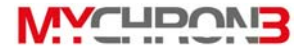

## Come installare MyChron 3 Basic

Ora puoi iniziare ad installare MyChron 3 Basic sul tuo kart.

Segue attentamente queste istruzioni per proteggere il tuo strumento ed acquisire dati consistenti e accurati.

## Installare e cambiare le batterie del display

Due batterie AAA alcaline alimentano **MyChron 3 Basic**. Le batterie permettono circa 40 ore di utilizzo. Quando devono essere sostituite (< 2 Volt), apparirà un indicatore di batteria nell'angolo in alto a destra del display.

Se il voltaggio batterie è molto basso (< 1.7 Volt) apparirà anche il testo:

## LOW BATTERY

Se il voltaggio batteria è realmente troppo basso il sistema si spegnerà.

Sostituisci le batterie quando appare l'indicatore di batteria, per evitare che lo strumento si spenga durante un test.

Per cambiare le batterie, svita le due viti sul retro del display. Per togliere il pacco batterie, tieni entrambi gli angoli della scheda e staccala dal display. Quando inserisci il pacco batterie, assicurati che le batterie siano rivolte verso il centro e la scheda verso il lato del display. Il connettore bianco, guardando all'interno, deve essere posizionato verso l'angolo in alto a destra del display.

Non stringere troppo le viti quando monti il copri batterie sul retro dell'unità display.

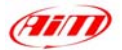

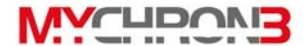

#### Installare MyChron 3 Basic sul volante

La maggior parte dei volanti hanno dei fori nei tre bracci centrali, per installare l'unità display di **MyChron 3 Basic**. Se le braccia del volante sono piene, segna il punto nel quale il foro deve essere fatto ed effettua una foratura con un grosso chiodo od una punzonatrice, per minimizzare la deriva del foro. Nio raccomandiamo di utilizzare una punta da 8 a 10 mm. Non stringere troppo il dado da 8 mm per non causare danni alla custodia dell'unità display.

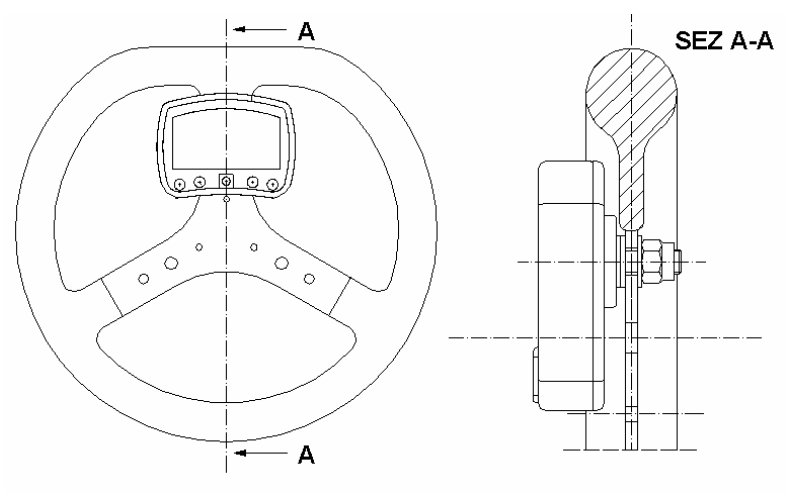

Figura 10: Installazione di MyChron 3 Basic sul volante del kart

Come mostrato in Figura 10 ti suggeriamo di utilizzare le fascette di plastica fornite col kit per separare il tuo *MyChron 3 Basic* dal volante ed evitare possibili danni all'unità display.

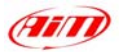

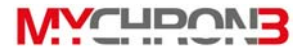

### Installare la clip RPM

Il sensore RPM si aggancia direttamente sul cavo candela.

Facendo scorrere il cavo RPM lungo il telaio tra l'unità display di **MyChron 3 Basic** ed il cavo candela, il cavo RPM dovrebbe essere posizionato il più lontano possibile dal cavo della termocoppia.

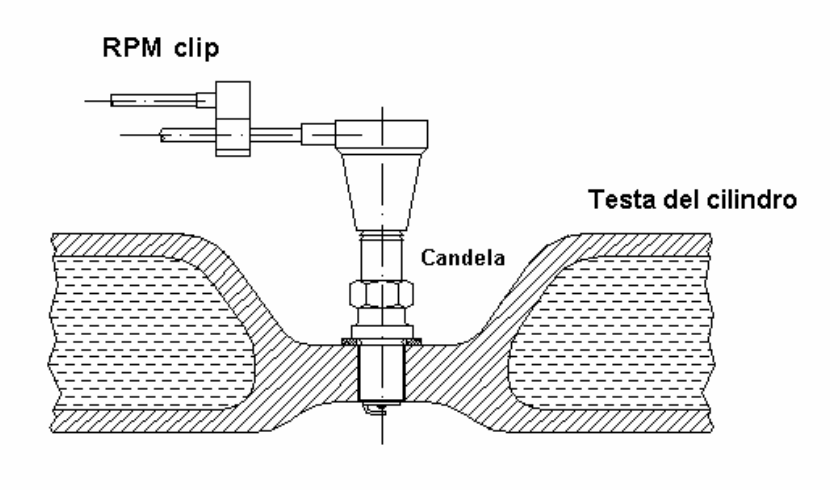

Figura 11: clip RPM installata

Ti suggeriamo di bloccare il cavo RPM al telaio per prevenirne eventuali danneggiamenti.

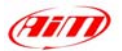

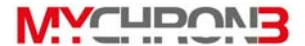

### Installare la termocoppia acqua

La termocoppia acqua può essere installata direttamente nella testa del cilindro (se il cilindro è pre-disposto) o utilizzando la termocoppia acqua montata sull'apposito raccordo (opzionale).

In Figura 12 viene mostrata la corretta installazione della termocoppia acqua M5.

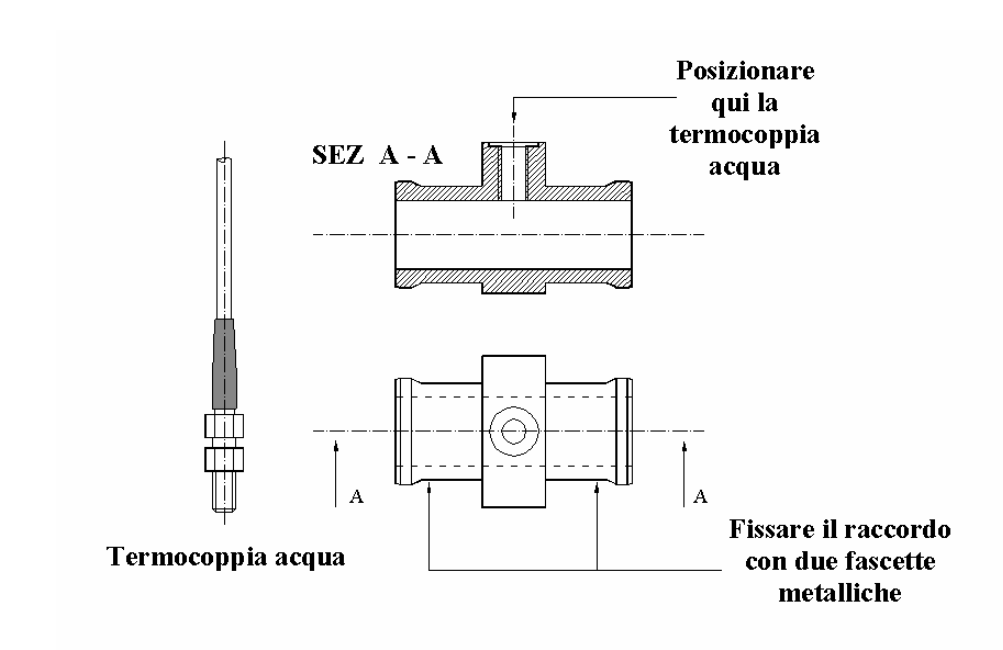

Figura 12: installazione della termocoppia acqua

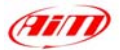

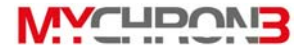

## Installare la termocoppia gas di scarico (EGT)

La termocoppia gas di scarico (EGT) dovrebbe essere posizionata all'interno del condotto di scarico ad una distanza di circa 150 mm (5.9 pollici) dalla luce di scarico.

In Figura 13 è rappresentata la corretta installazione della termocoppia EGT.

Si raccomanda di inserire la sonda nel condotto di scarico per una lunghezza compresa tra il 25% ed il 50% della sua lunghezza totale.

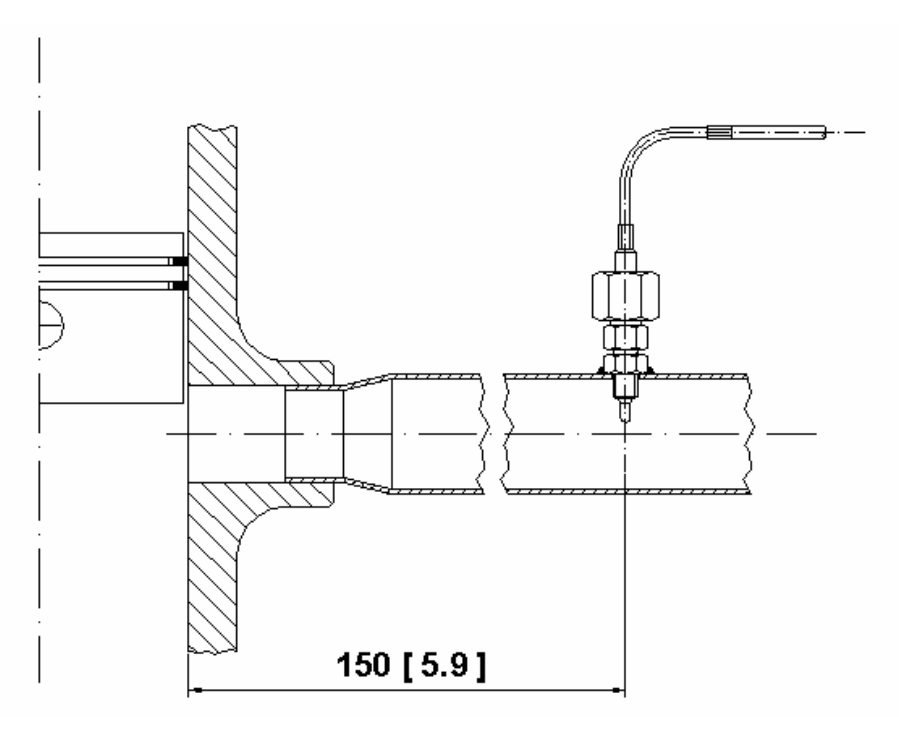

Figura 13: termocoppia gas di scarico correttamente installata

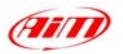

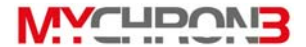

Per installare la termocoppia EGT, segui queste istruzioni:

- 1. Pratica un foro di 5 mm (0.2 pollici) di diametro nel tubo di scarico
- Salta il dado esterno della termocoppia allo scarico nel medesimo punto nel quale è stato praticato il foro;
- 3. Avvita sul dado saldato la parte centrale della termocoppia;
- 4. Collega la parte restante della termocoppia e fissala la tubo di scarico avvitandola col dado da 10 mm.

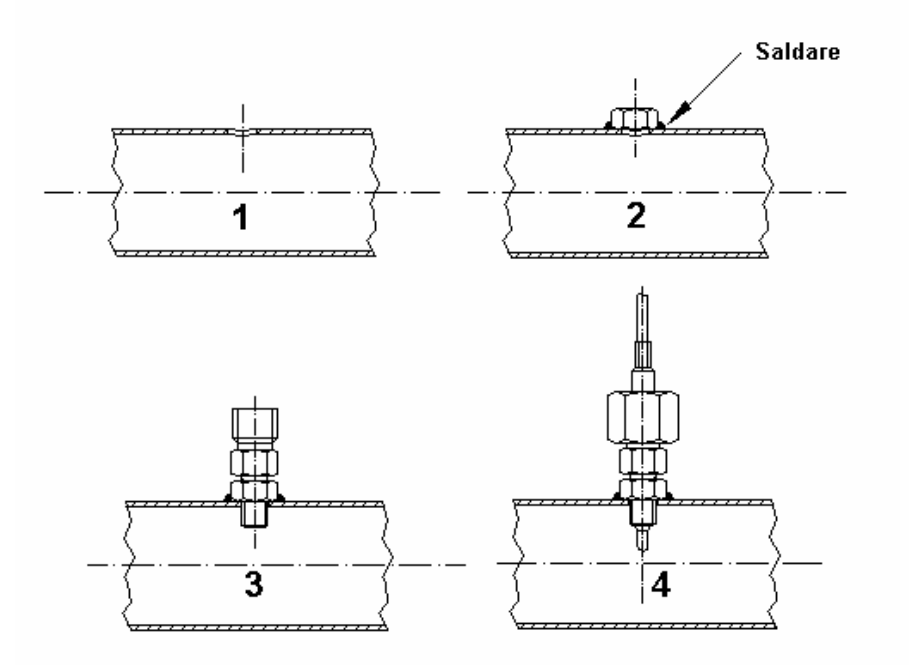

Figura 14: installazione della termocoppia gas di scarico

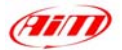

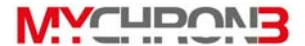

### Installare termocoppia sottocandela

Quando utilizzi una termocoppia sottocandela (CHT), rimuovi sempre la rondella prima di inserire la candela nel sensore.

Quando ri-avviti la candela, cerca di minimizzare i movimenti del sensore per evitare di danneggiarlo.

In **Figura 15** viene mostrata la corretta installazione della termocoppia sottocandela.

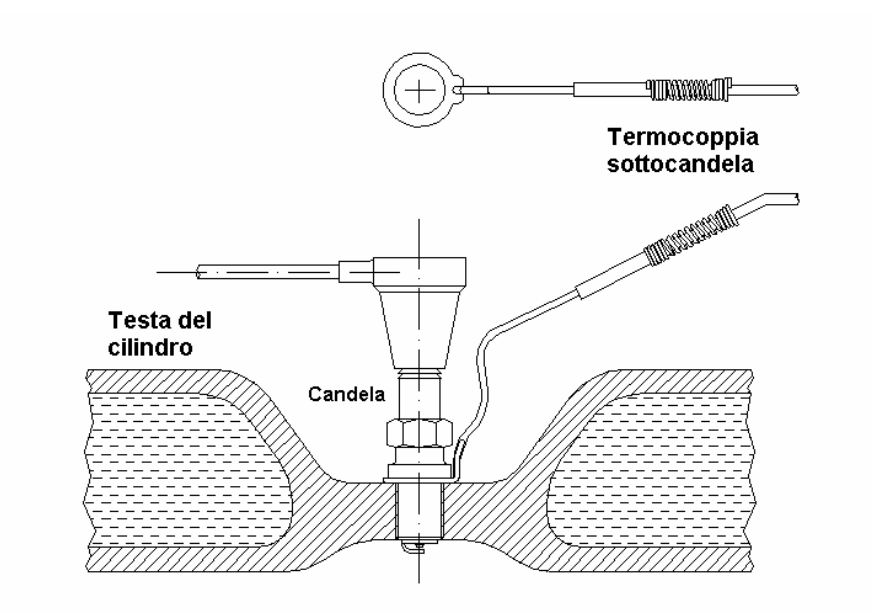

Figura 15: installazione termocoppia sottocandela

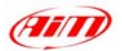

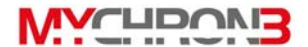

## Collegare i cavi a MyChron 3 Basic

Quando hai installato correttamente tutte le parti di **MyChron 3 Basic**, devi collegarle all'unità display centrale.

Sul retro dell'unità display devi collegare il cavo temperatura al binder superiore e il cavo proveniente dal ricevitore di giro al binder inferiore. Il cavo RPM deve essere inserito nei due fori a sinistra dell'unità display (guardandola da dietro).

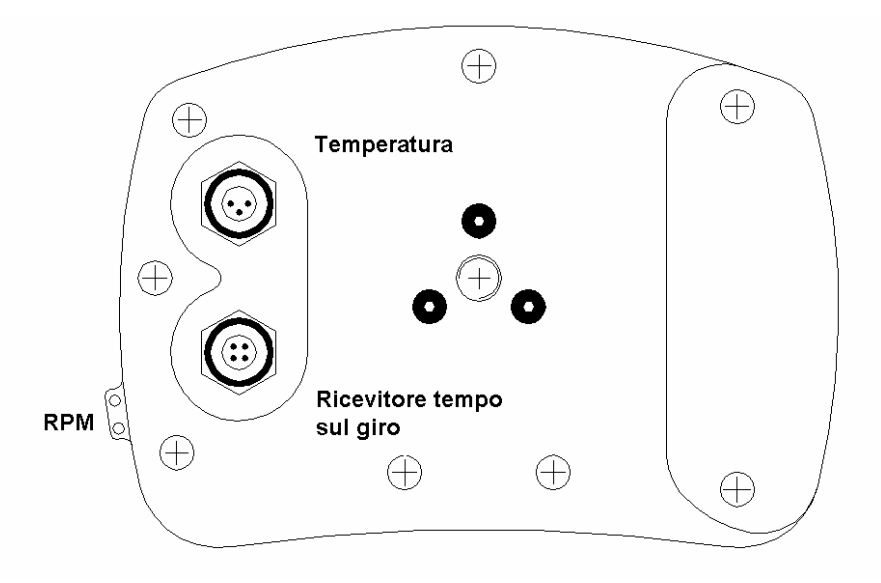

Figura 16: MyChron 3 Basic – vista posteriore

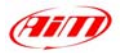

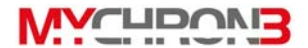

Mentre colleghi i cavi all'unità display, ti raccomandiamo caldamente di tenere separati i cavi provenienti da ricevitore, ottico o magnetico, il cavo RPM ed il cavo termocoppia, per evitare interferenze reciproche.

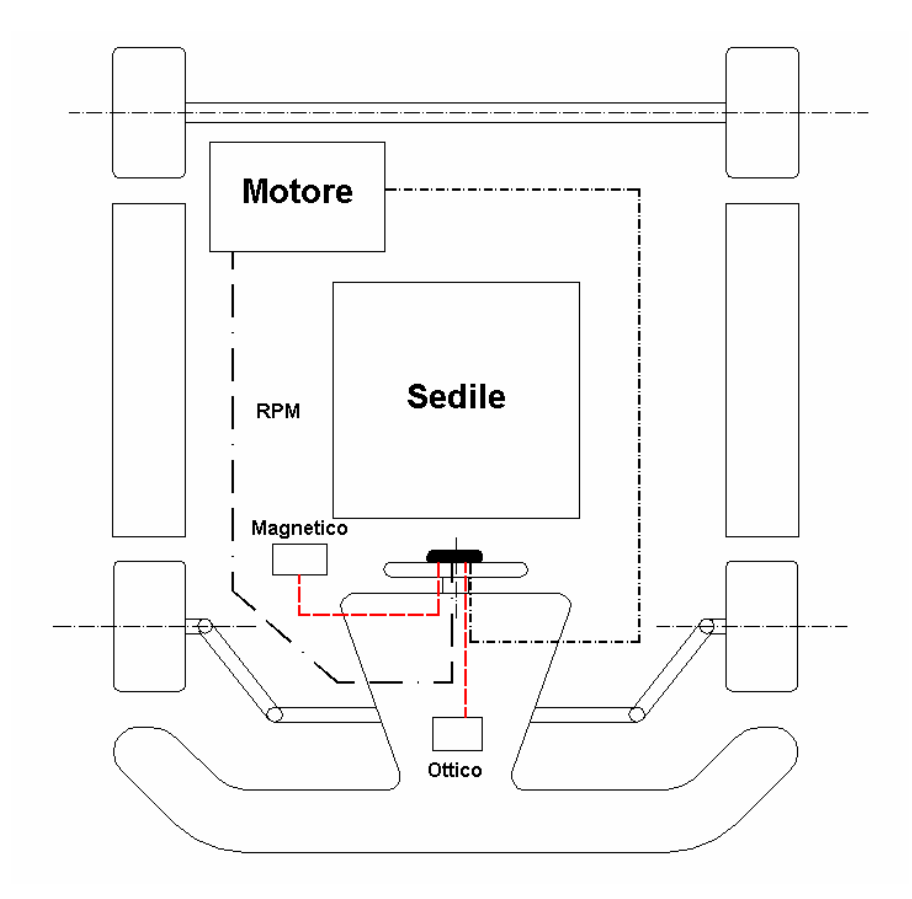

Figura 17: collegamento dei cavi all'unità display

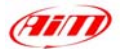

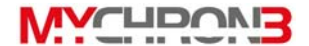

### Come utilizzare MyChron 3 Basic

Quando accendi **MyChron 3 Basic**, esso mostra alcune informazioni; eccole descritte nello stesso ordine nel quale appaiono:

- 1. AIM  $1_xy$  versione di firmware.
- 2. MYCHRON 3 nome dello strumento.
- 3. MEMORY TOTAL FREE / TEST X LAP Y Messaggio di

avviso sullo stato della memoria: se ti viene mostrato il primo messaggio, significa che il tuo **MyChron 3 Basic** non ha dati registrati in memoria, altrimenti mostrerà l'ultimo numero Y del giro dell'ultima sessione di test X.

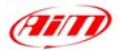

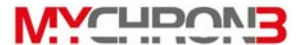

### Funzioni di configurazione

#### Prima di iniziare, configura il tuo strumento, così da acquisire dati corretti.

Dopo averlo acceso, entra in MODALITÀ CONFIGURAZIONE (premi il tasto **MENU/**<<) per impostare i parametri. I tasti **MENU/**<< (all'opzione precedente) e >> (all'opzione successiva) vengono utilizzati per scorrere il menu di configurazione.

Per uscire dalla MODALITÀ di CONFIGURAZIONE e tornare alla MODALITÀ DISPLAY, premi il tasto **VIEW**.

i parametrI che puoi impostare in MODALITÀ CONFIGURAZIONE sono qui spiegati nello stesso ordine nel quale appaiono cliccando il tasto **MENU/** 

Illuminazione Il display di MyChron 3 Basic può essere impostato con retroon/off illuminazione in modo da essere visibile durante le gare notturne.

Per impostare la retro-illuminazione ON/OFF, premi il tasto **MEM/OK** fino a che non appare la selezione richiesta. Per tornare alla modalità display premi il tasto **VIEW**.

Quando la retro-illuminazione viene attivata appare una lampadina nell'angolo superiore destro del display.

Per attivare la retro-illuminazione durante una gara, premi il tasto **MENU/<<**.

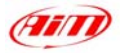

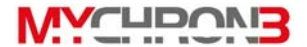

Azzera dati L'opzione "Clear test data" cancella la memoria del sistema.

prova Per attivare questa funzione, una volta entrati in MODALITÀ CONFIGURAZIONE, premi il tasto **MENU/**<< fino a che non vedi

# AZZERA DATI PROVA

Quindi premi due volte il tasto Premi **MEM** per cancellare i dati o il tasto **VIEW** per uscire.

Tempo di Questa funzione imposta il tempo di buio. Questo parametro è importante per evitare il rischio di falsi tempi sul giro nel caso che sulla pista siano installati più trasmettitori di giro (se usi un ricevitore a raggi infrarossi) o più bande magnetiche (se usi un ricevitore magnetico e non vuoi vedere gli intertempi).

Se il tuo miglior tempo sul giro è di circa 1 minuto, imposta questo parametro a 50 secondi.

Ti suggeriamo di installare sempre un solo trasmettitore sulla pista.

Il tempo di buio può essere compreso tra 3 e 59 secondi.

Per attivare questa funzione, dopo essere entrato in MODALITÀ

CONFIGURAZIONE, premi il tasto MENU/<< fin a che non vedi

### TEMPO DI BUIO

Quindi premi il tasto **MEM** per entrare in MODALITÀ EDITA: utilizza il tasto **MENU/**<< per cambiare le cifre ed il tasto >> per passare dalle decine alle unità. La cifra che lampeggia identifica la cifra che può essere editata.

Il tasto **MEM** esce e salva, il tasto **VIEW** esce senza salvare.

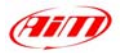

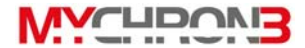

#### Numero intertempi

Questa funzione imposta il numero di trasmettitori istallati sulla pista. In alcune particolari applicazione è possibile avere più di un trasmettitore sulla pista: i trasmettitori addizionali al primo danno gli intertempi. Se c'è più di un trasmettitore sulla pista, puoi scegliere di catturare gli intertempi impostando il "numero di intertempi" o di ignorare gli intertempi utilizzando l'opzione "Tempo di buio" (Vedi sopra).

Per attivare questa funzione, una volta entrato in MODALITÀ CONFIGURAZIONE, premi il tasto **MENU/**<< fino a che non vedi

## NUMERO intertempi

Poi premi il tasto **MEM** per entrare in MODALITÀ EDITA, poi premi il tasto **MENU/**<< fino a che non appare sul display il numero di intertempi corretto sull'angolo in basso a destra del display.

Premi il tasto **MEM** per uscire e salvare o il tasto **VIEW** per uscire senza salvare.

TempoQuesta funzione mostra il tempo di lavoro totale del motore, chemotoresarà mostrato in ore e minuti, e ti permette di cancellare i dati.

Per attivarla, entra in MODALITÀ CONFIGURAZIONE, premi il tasto **MENU/<<** fino a che non vedi

## TEMPO TOTALE

Per confermare la tua selezione premi il tasto **MEM** una seconda volta: sul display apparirà la frase "Totali cancellati". Premi il tasto **VIEW** per uscire senza cancellare il tempo totale.

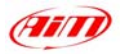

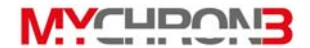

Allarme Questa funzione imposta il valore di soglia della temperatura per la termocoppia e fa scattare un allarme quando si raggiunge una temperatura pericolosa. Consulta il produttore del tuo motore per conoscere il valore della temperatura da impostare. Per attivare questa funzione, entra in MODALITÀ CONFIGURAZIONE e premi MENU/<< fino a che non vedi

# AI LARME TEMPERATURA

Quindi premi il tasto **MEM** per entrare in MODALITÀ EDITA: usa il tasto **MENU/**<< per cambiare i numeri ed il tasto >> per impostare le cifre. La cifra che lampeggia identifica la cifra che può essere impostata.

Quando la temperatura richiesta viene raggiunta, premi il tasto **MEM** per salvare i cambiamenti o il tasto **VIEW** per uscire senza salvare

La soglia di allarme temperatura è impostabile su un valore compreso tra 0 e 1999 gradi.

Quando il sistema mostra una temperatura maggiore del valore di allarme, la temperatura sul display comincerà a lampeggiare. Quando la temperatura scenderà sotto il valore di soglia la temperatura a display smetterà di lampeggiare.

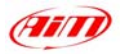

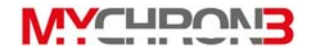

FondoscalaQuesta funzione imposta il fondoscala massimo per la barraRPMgrafica RPM del display ed il massimo valore RPM acquisito<br/>accettabile da MyChron 3 Basic.

MyChron 3 Basic ha cinque diversi livelli di massimo RPM: 8.000/10.000 / 12.000 / 16.000 / 20.000 RPM / 22.000 / 25.000. Per attivare la funzione, in MODALITÀ CONFIGURAZIONE premi il tasto MENU/<< fino a che non vedi

MAX RPM VALUE

Premi **MEM** per entrare in MODALITÀ EDITA ed usa i tasti **MENU/**<< o >> per scorrere tra i 5 valori RPM standard. Quando viene mostrato il valore RPM premi **MEM** per salvare o **VIEW** per uscire senza salvare.

**Fattore RPM** Questa funzione rappresenta il numero di impulsi letti per ogni giro del motore. Un motore a due tempi ha un segnale per giro motore, mentre un motore a quattro tempi ha un segnale ogni due giri motore.

Per impostare il fattore RPM, entra in MODALITÀ CONFIGURAZIONE e premi il tasto **MENU/**<< fino a che non vedi

### FATTORE RPM

Quindi premi il tasto **MEM** per entrare in MODALITÀ EDITA ed usa i tasti **MENU/**<< o >> per scorrere i tre valori standard : x1, x2 e /2. Per un motore un cilindro a due tempi il fattore RPM è x1.

Il tasto **MEM** esce e salva, il tasto **VIEW** esce senza salvare.

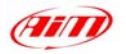

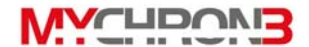

Unità misura Questa funzione imposta l'unità di misura della temperatura; temperatura puoi scegliere tra Celsius [°C] o Fahrenheit [°F]. Per attivarla, entra in MODALITÀ CONFIGURAZIONE e premi **MENU/**<< fino a che non vedi

## FAHRENHEIT/CELSIUS

Poi **MEM** per entrare in MODALITÀ EDITA ed usa **MENU/** fino a che non vedi l'unità di misura che vuoi; confermala premendo **MEM**. Premi il tasto **VIEW** per uscire senza salvare. A sinistra del display appariranno i simboli °C o °F.

MessageI messaggi di MyChron 3 Basic possono essere mostrati inlanguageinglese, italiano, tedesco, francese, spagnolo o Sloveno.

Per attivare la funzione, in MODALITÀ CONFIGURAZIONE premi il tasto **MENU/<<** fino a che non vedi

MESSAGE LANGUAGE

Poi premi il tasto **MEM** per entrare in MODALITÀ EDITA ed usa i tasti **MENU/**<< o >> per cambiare lingua. Premi il tasto **MEM** per uscire e salvare o il tasto **VIEW** per uscire senza salvare.

Firmware info

Questa funzione mostra tre numeri: versione e data di aggiornamento firmware, numero di serie. Per attivarla, entra in MODALITÀ CONFIGURAZIONE e premi **MENU/<<** finche vedi

## FIRMWARE info

La finestra gestione firmware ha due righe: nella prima mostra versione di firmware a sinistra e data di aggiornamento a destra (gg/mm/aa); nella seconda il numero di serie dello strumento.

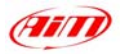

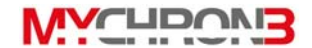

 Track type
 Questa opzione, sviluppata appositamente per le gare di kart

 selection
 su circuiti ovali, è intesa solo per quei paesi (USA) nei quali

 tali gare vengono effettuate. I campionati comprendono di solito

 page quelta que finiste quelli", que que finiste atendone"

gare svolte su "piste ovali" e su "piste standard"; questa funzione ti permette di impostare il tipo di circuito.

L'opzione **standard racing** ti permette di impostare tutti i parametri sopra descritti, mentre l'opzione **oval racing** preimposta alcuni di questi parametri (fattore RPM, tempo di buio, intertempi, lingua display).

Se vuoi passare da "Standard racing" ad "Oval racing", spegni ed accendi lo strumento premendo i tasti >> e **MEM/OK**. Esso passerà automaticamente da "Standard racing" a "Oval racing". La procedura per tornare indietro da "Oval racing" a "Standard racing" è uguale.

La prima volta che accendi lo strumento dopo essere passato da un tipo di circuito all'altro, il display mostrerà uno dei seguenti messaggi:

Standard racing /Oval racing

L'opzione **oval track** imposta i parametri come segue:

- Intertempi = 0 (non sono disponibili intertempi)
- Tempo di buio = 4 sec
- Fattore RPM = X1
- Fondoscala RPM = 8,000 / 12,000 / 20,000
- Unità di misura Temperatura: gradi Fahrenheit [°F]
- Display language = English (inglese)

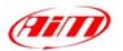

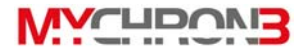

### Funzioni utili

Quando hai configurato il tuo sistema, sei pronto per gestire i dati che hai acquisito. **MyChron 3 Basic** registra tempo sul giro, RPM, e temperatura ad una frequenza di campionamento di 10 Hertz (10 volte al secondo). Questo dato Può essere richiamato in un secondo tempo ed analizzato.

**MyChron 3 Basic** segmenta i dati per una sessione come test ed ogni test include i giri completati in quella sessione. Per iniziare a registrare un nuovo test, spegni il sistema premendo simultaneamente i tasti **MEM** e **VIEW** e poi riaccendilo.

Visualizzare i MyChron 3 Basic mostra "Test 01" o il numero del test dati durante corrente se la memoria non è stata cancellata e "Lap 001" la gara quando il sensore magnetico passa sopra una banda magnetica (o il ricevitore a raggi infrarossi passa davanti al trasmettitore)

> Se il sistema è configurato per catturare gli intertempi con l'opzione numero intertempi, mostrerà "Split Number x", fino al numero di split impostati. Quando il sistema registra il tempo per ogni intertempi il segmento finale è mostrato come giro completo.

> Il sistema mostra anche la differenza tra l'intertempo corrente ed il medesimo intertempo del giro precedente.

> Quando il sistema registra il miglior tempo sul giro per un test, il testo "Best Lap Time" apparirà a display.

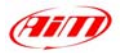

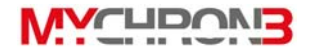

Quando un test è completo, il sistema mostra l'ultimo numero del giro e l'ultimo tempo sul giro. Col tasto **MEM** potrai richiamare i dati dalla memoria del sistema Vediamo ora come richiamare i dati dopo aver completato un test

Visualizzare ilPer visualizzare i dati col miglior tempo sul giro, premi il tastomiglior tempoMEM in modalità display generale. Il miglior tempo sul girosul giroviene mostrato per il test più recente.

Il sistema mostra numero del test e del giro, temperatura max. del giro e tempo sul giro. Se tempo sul giro lampeggia, questo è il miglior tempo sul giro.

Se premi una seconda volta il tasto **MEM**, appariranno i valori minimi di temperatura ed RPM per il giro col miglior tempo.

Per tornare in modalità display, premi il tasto VIEW.

Visualizzare Per visualizzare dati relativi ai giri, premi MEM quando sei in altri dati modalità display e vedrai il miglior tempo sul giro. Poi premi MENU/<< per vedere il giro precedente o >> per quello successivo. Se MyChron 3 Basic è configurato per catturare gli intertempi, i tasti MENU/<< e >> scorreranno anche gli intertempi di ogni giro. Premendo MEM vedrai i valori minimi RPM e temperatura per il giro corrente.

Per richiamare i dati relativi al test precedente (quando ne hai registrati più di uno) premi il tasto **MENU/**<< fino a che i dati relativi al giro (o intermedio) non appaiono a display.

Per aumentare la velocità di scorrimento dei dati a display tieni premuti i tasti **MENU/**<< e >>.

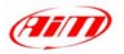

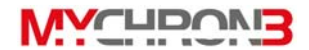

Visualizzare Se vuoi visualizzare informazioni dettagliate per ogni giro, informazioni puoi scegliere tra due modalità: modalità AUTOMATICA e dettagliate per quella MANUALE.

giro Modalità Automatica: in modalità display generale, premi il tasto MEM; poi, con i tasti MENU/<< o >> scegli il giro che vuoi vedere e premi due volte il tasto MEM: il sistema mostrerà automaticamente grafico ed RPM decimali, temperatura termocoppia e tempo sul giro dalla partenza al traguardo con intervalli di un decimo di secondo (10 Hertz → 10 punti per secondo).

Per fermare la modalità automatica, premi il tasto **MEM**. Per tornare in modalità display generale premi nuovamente **VIEW**.

**Modalità Manuale:** per muoversi manualmente attraverso i dati relativi ai giri, premi il tasto **MEM** in modalità display generale; poi, con i tasti **MENU/**<< o >> scegli il giro desiderato e premi due volte il tasto **MEM**. Il sistema andrà in modalità di replay automatico.

Premi >> o **MENU/**<< per fermare il replay automatico; usa i tasti **MENU/**<< e >> per visualizzare i dati con intervalli di un decimo di secondo.

Premi il tasto **MEM**, per tornare in modalità replay automatico e il tasto **VIEW** per tornare in modalità display generale.

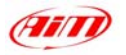

WYCHDOVI3

Visualizzare i dati per gare su piste oval

La funzione di visualizzazione dati per gare kart su circuiti oval è diversa da quella sopra descritta.

Premi **MEM** per entrare nella funzione "richiamo dati": verrà mostrato il miglior tempo sul giro per l'ultima sessione di test.

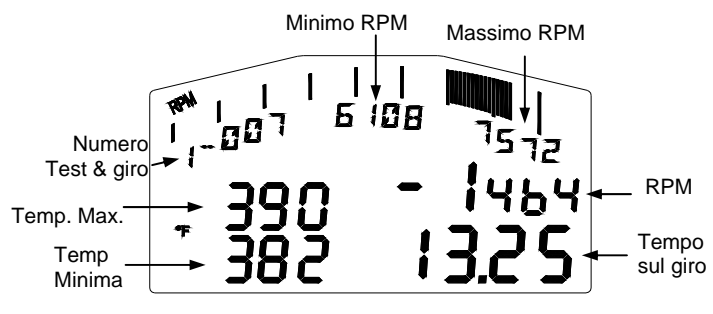

Figura 18: Display MyChron 3 Basic in visualizzazione oval

In una singola pagina, vengono mostrati: il numero del test e del giro (sotto la barra grafica), i valor massimo e minimo RPM (sotto la barra grafica), la differenza RPM (Min. RPM – Max. RPM), il tempo sul giro, i valori massimi e minimi di temperatura (in gradi Fahrenheit).

Inoltre la barra grafica mostra la gamma RPM (in **figura 18**, per esempio la gamma RPM va da 6108 a 7572 RPM).

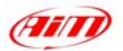

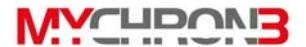

### Manutenzione

#### Il tuo MyChron 3 Basic non necessita di alcuna speciale manutenzione.

Una volta che hai cura dell'unità display e dei suoi componenti, la sola manutenzione sarà quella di aggiornare il firmware quando *AIM* ne pubblica una nuova versione (controlla periodicamente sul nostro sito web all'indirizzo <u>www.aim-sportline.com</u>) e di cambiare le batterie dell'unità display quando il segnale di batteria scarica appare nell'angolo in alto a destra del display.

AggiornarePer aggiornare il firmware, visita il sito www.aim-sportline.comil firmwaree scarica l'ultima versione di firmware. Il file che hai scaricato è<br/>un file .EXE ed è chiamato "FIRMUP.EXE" (FIRMware UPgrade).<br/>Collega MyChron 3 Basic al PC col cavo USB ed accendilo.<br/>Ora puoi lanciare il file di FIRMUP cliccandoci sopra due volte<br/>ed il sistema aggiornerà automaticamente il firmware del tuo<br/>strumento.

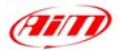

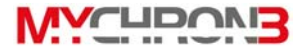

### MyChron 3 Basic e il computer

**MyChron 3 Basic** ha una memoria RAM non volatile che ti garantisce la capacità di registrare fino a 250 giri ad una frequenza di campionamento di 10 Hz (dieci volte al secondo).

**MyChron 3 Basic** è stato progettato e sviluppato per essere interfacciabile col PC. Attraverso un cavo USB puoi collegare **MyChron 3 Basic** al PC per scaricarne i dati e configurare lo strumento stesso.

*AIM* Ricorda a tutti i possessori di **MyChron 3 Basic** che, per una configurazione corretta, completa e facile dello strumento, è assolutamente necessario utilizzare un PC ed il programma **Race Studio 2**. Questo software è stato appositamente sviluppato da *AIM* per interfacciare i suoi prodotti (**Drack**, **EVO 3**, **MyChron 2**, **MyChron 3**, **MyChron PRO e Dash ST1** ) col PC.

Ti ricordiamo che ogni nuova installazione di software non cancella o influenza in alcun modo le funzionalità di **Race Studio**. Una volta installato il programma puoi scegliere se utilizzare il nuovo software anche con i vecchi prodotti *AIM* (tutti supportati da **Race Studio 2**) o se continuare ad usare il programma precedente.

Nelle pagine seguenti vedrai come installare il software sul tuo PC e come configurare correttamente il tuo MyChron 3 Basic utilizzando il PC.

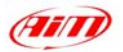

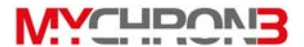

### Installazione Software

Nella confezione di **MyChron 3 Basic** troverai il CD contenente **Race Studio 2**, il software appositamente sviluppato per scaricare i dati immagazzinati nella memoria di **MyChron 3 Basic** ed analizzarli.

Per installare il software, inserisci il CD nel drive CD-ROM del Pc: se la funzione di *autorun* è abilitata (nella maggior parte dei casi), installazione del software partirà automaticamente, altrimenti clicca due volte sull'icona di *SETUP*.

La prima finestra che ti apparirà riguarda la lingua di installazione del software. Attraverso un menù a tendina puoi scegliere la lingua.

| Selezionare la lingua per questa installazione<br>dalla selezione seguente. |
|-----------------------------------------------------------------------------|
| Inglese                                                                     |
|                                                                             |

Figura 19: Scelta della lingua di installazione del software

Nota: la lingua di installazione scelta non obbliga il software a funzionare solo con quella lingua.

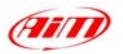

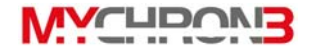

In Figura 20 vedi la seconda finestra di installazione; clicca sul tasto "Next>".

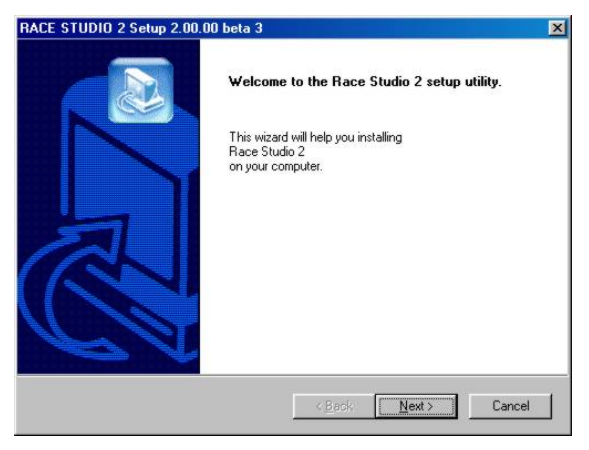

Figura 20: Inizio installazione del software

Puoi scegliere il tipo di installazione (**Figura 21**); se abiliti la casellina *"Typical"* e clicchi su *"Next* >", il software sarà installato in "C:\Programmi\AIM"; col tasto Il *"Browse"* cambi la cartella di installazione del software.

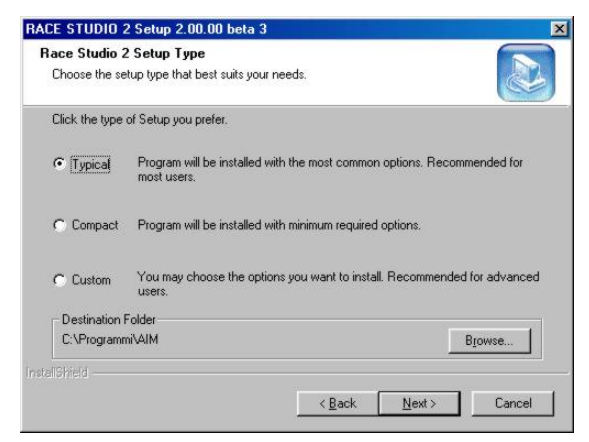

Figura 21: scelta del tipo di installazione

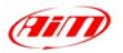

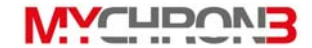

Ora devi scegliere in quale cartella del Menu vuoi installare le icone del software. Se clicchi sul tasto *"Next>"* le icone saranno create in una cartella chiamata AIM.

| elect Program Folder                                                                                                    |                                                                                |                 |
|----------------------------------------------------------------------------------------------------|--------------------------------------------------------------------------------|-----------------|
| Please select a program folder.                                                                                                    |                                                                                |                 |
| Setup will add program icons to the Pr<br>name, or select one from the existing I                                                                                   | ogram Folder listed below. You may typ<br>olders list. Click Next to continue. | be a new folder |
| Program Folders:                                                                                                    |                                                                                |                 |
| AIM                                                                                                    |                                                                                |                 |
| Existing Folders:                                                                                                    |                                                                                |                 |
| Accessori<br>Acrobat 5<br>Acrobat 5<br>CoreIDPIAW 8<br>Creative<br>Esecuzione automatica<br>Microsoft Office 2000<br>PartitionMagic Pro 7.0<br>PowerQuest BootMagic |                                                                                | ×               |
|                                                                                                    | (Back Next)                                                                    | Cancel          |
|                                                                                                    | V DOCK INEXL 2                                                                 | Cancer          |

Figura 22: creazione dell'icona del software nel menu

In **Figura 23** vedi la finestra di ricapitolazione: clicca su *"Next>"* per installare il software e su *"<Back"* per modificare i parametri di installazione.

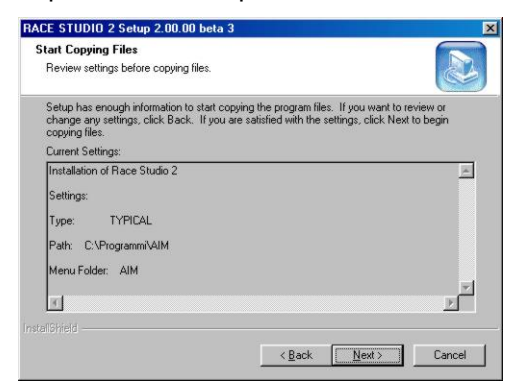

Figura 23: ricapitolazione parametri di installazione

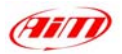

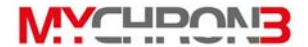

La finestra di Figura 24 è l'ultima; clicca su "Finish" e lancia il programma.

| RACE STUDIO 2 Setup 2.00.0 | DO beta 3                                                                                         |
|----------------------------|---------------------------------------------------------------------------------------------------|
|                            | InstallShield Wizard Complete<br>Setup has finished installing RACE STUDIO 2 on your<br>computer. |
|                            | < Back Finish Carcel                                                                              |

Figura 24: installazione terminata

Per lanciare il programma clicca due volte sull'icona di Race Studio 2 che trovi sul desktop del tuo PC.

Per rimuovere **Race Studio 2** dal tuo computer, entra in Pannello di controllo (Start / Impostazioni/ Pannello di Controllo) e clicca su Installazione Applicazioni. Seleziona **Race Studio 2** dalla lista dei programmi e premi il tasto *Cambia/ Modifica*: il software sarà automaticamente rimosso dal tuo Pc.

Se vuoi aggiornare **Race Studio 2**, collegati al sito <u>www.aim-sportline.com</u> e vai alla pagina "Software Download", dove puoi scaricare gli ultimi aggiornamenti. Per installare l'aggiornamento, clicca due volte sul file scaricato e segui le istruzioni che appaiono sul monitor del tuo PC.

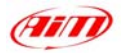

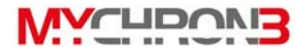

Race Studio 2 è stato studiato per garantire la massima affidabilità ed il suo corretto funzionamento è stato testato con i seguenti ditemi operativi: Microsoft Windows 98<sup>™</sup>, Windows 2000<sup>™</sup>, Windows Me<sup>™</sup>, Windows Xp<sup>™</sup>. Microsoft Windows 95<sup>™</sup>, Windows NT<sup>™</sup> ed altri sistemi operativi (Linux, Macintosh<sup>™</sup>) non sono supportati

Se hai problemi durante l'installazione o il normale funzionamento contatta AIM.

## Installare i driver USB

Leggi attentamente queste istruzioni per istallare correttamente i driver USB: una installazione non corretta potrebbe causare problemi seri al tuo computer.

Per collegare **MyChron 3 Basic** al tuo PC usa il cavo USB mostrato in **Figura 1**. A Pc e strumento spenti, collega il cavo USB ad entrambi ed accendi prima il PC e poi **MyChron 3 Basic**.

Durante il riavvio il sistema operativo riconoscerà un nuovo hardware e ti chiederà di installarne i driver. I driver sono inclusi nel CD di installazione di Race Studio 2.

Nelle pagine seguenti sono riportati due esempi di installazione dei driver USB sotto Microsoft **Windows 98™** e Microsoft **Windows 2000™**.

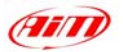

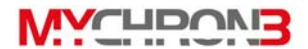

#### Come installare i driver sotto Windows 98™:

- 1. Premi il tasto [Next] quando appare la finestra "Add new Hardware wizard".
- Seleziona [Cerca il miglior driver per la tua periferica] e premi ancora il tasto [Next].
- Metti il CD di Race Studio 2 nel drive CD-ROM del computer se non è già lì.
- Se l'autorun è abilitata il sistema cercherà di installare Race Studio 2. Avendolo già installato esci dal menu di installazione e vai al punto 5.
- 5. Abilita la casellina [CD-ROM drive] e clicca sul tasto [Next].
- 6. Clicca ancora sul tasto [Next].
- 7. Clicca sul tasto [Finish] quando raggiungi la fine dell'installazione.
- 8. Riavvia il computer se richiesto.

#### Come installare i Driver USB sotto Windows 2000™:

- 1. Premi [Next] quando appare la finestra "Found new Hardware wizard".
- 2. Seleziona [ Cerca il driver per la tua periferica] e premi il tasto [Next].
- 3. Metti il CD di Race Studio 2 nel drive CD-ROM del PC se non è già lì.
- Se l'autorun è abilitata il sistema cercherà di installare Race Studio 2. Avendolo già installato esci dal menu di installazione e vai al punto 5.
- 5. Abilita la casellina [CD-ROM drive] e clicca sul tasto [Next].
- 6. Clicca ancora sul tasto [Next].
- 7. Clicca [Yes] se appare la finestra "Digital Signature Not Found".
- 8. Clicca [No to All] se appare la finestra "Confirm File Replace".
- 9. Clicca sul tasto [Finish] quando raggiungi la fine dell'installazione.
- 10. Riavvia il computer se richiesto.

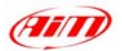

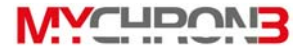

### Configurazione via software

Come detto precedentemente, **MyChron 3 Basic** può essere configurato sia da tastiera che via software, utilizzando **Race Studio 2**.

La configurazione via software ti permette di configurare alcuni parametri di **MyChron 3 Basic** che non sono configurabili da tastiera.

Ricorda che, prima di iniziare la configurazione vi a software devi installare Race Studio 2 e i driver USB. Prima di configurare MyChron 3 Basic collegalo al PC ed accendilo.

Quando lanci Race Studio 2 ti apparirà la finestra di Figura 25.

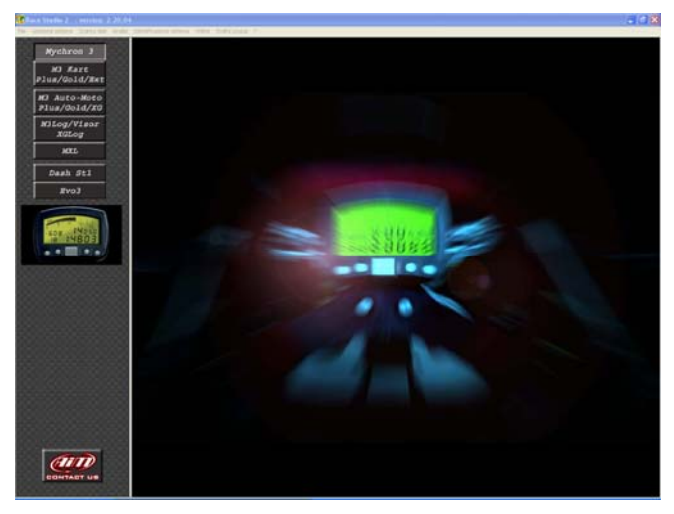

Figura 25: prima finestra di Race Studio 2

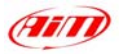

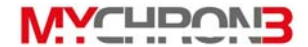

A sinistra della finestra vedi i tasti corrispondenti agli strumenti AIM supportati da

#### Race Studio 2: Seleziona MyChron 3.

Ora puoi configurare lo strumento: per iniziare clicca sul tasto Gestione Sistema".

Apparirà la finestra di Figura 26:

| New configuration name              | Test configuration |          |
|-------------------------------------|--------------------|----------|
| Data logger type                    | MYCHRON 3          |          |
| Vehicle name                        | Kart               |          |
| Vehicle Type                        | 4 Wheels           | <b>.</b> |
| Obscuring Time (min value = 3)      | 3                  |          |
| Start/Stop recording on data logger | Threshold          |          |
| Speed measure unit                  | mph                | •        |
| Temperature measure unit            | ΰF                 | •        |
| Pressure measure unit               | PSI                | •        |
| Display Type                        | None               | ¥        |

Figura 26: Nuova configurazione

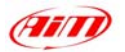

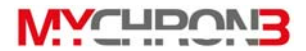

Imposta i parametri riportati nella finestra:

- Nome nuova configurazione;
- Tipo logger;
- Nome veicolo;
- Ruote veicolo: a scelta tra 2 e 4;
- Tempo di buio: valore minimo 3 e massimo 59 secondi;
- Unità di misura velocità: a scelta tra km/h e Mph;
- Unità di misura temperatura: a scelta tra °C e °F;
- Unità di misura Pressione: a scelta tra Bar e PSI.

Una volta riempite tutte le caselline, clicca su *"OK"* per salvare le impostazioni. Ti apparirà la finestra di **Figura 27**:

| Cogger mai      | nager      |                 |            |             |      |           |        |       |     |      |         |               |         |                 | ×  |
|-----------------|------------|-----------------|------------|-------------|------|-----------|--------|-------|-----|------|---------|---------------|---------|-----------------|----|
| General         |            | Visualization   | Ch         | nannels     | 1    |           |        |       |     |      | Cu      | ustomize sens | or      |                 |    |
|                 | Log        | ger information |            | Transmit    |      |           | Recei  | ve    |     |      | Onlir   | ne            |         | Calibrate       |    |
| N Installation  | name       | Logger          | Vehicle n  | Vehicle typ | Obse | Start     | Split  | Speed | Tem | Pres | Display | Created       |         | 1               | 1  |
| 1 Test config   | guration   | MYCHRON 3       | Kart       | 4 Wheels    | 3    | Threshold | 0      | mph   | ۴F  | PSI  | None    | March 2       | 8, 2002 | <b>-</b> 8      |    |
| - Configuration | command    | ls              |            |             | -    |           |        |       |     |      |         |               |         |                 |    |
| New             |            | Delete          |            | Clone       |      |           |        |       |     |      |         |               |         | Exít            |    |
| Configura       | ition name | B [             | Logger nam | ne          | 1    | Displa    | y name |       |     |      | Availab | le time       |         | Total frequency | 23 |
|                 |            |                 |            |             |      |           |        |       |     |      |         |               |         |                 |    |

Figura 26: Finestra "Generale"

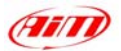

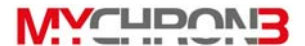

Ecco una breve descrizione dei tasti usati per configurare MyChron 3 Basic:

- Generale: con questo tasti entri nella finestra di Figura 26;
- Visualizzazione: con questo tasto puoi impostare i valori di soglia per Pressione e temperatura e cambiare i valori di soglia RPM per il cambio marcia;
- Canali: con questo tasto puoi impostare quanti e quali sensori hai installato sul tuo veicolo;
- Logger information: con questo tasto decifri le caratteristiche dello strumento collegato al PC;
- Trasmissione: con questo tasto, quando hai configurato lo strumento, gli trasmetti la configurazione;
- Ricezione: con questo tasto, se colleghi al PC uno strumento del quale non conosci la configurazione, puoi decifrarla e salvarla in un database di configurazioni;
- Online: con questo tasto puoi simulare un'acquisizione dati per verificare se la nuova configurazione è corretta e se è stata correttamente trasmessa allo strumento;
- *Nuova / cancella/ Clona*: con questi tasti puoi creare una nuova configurazione, cancellarne una o clonarla;
- Esci: con questo tasto esci dal menu di gestione sistema.

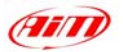

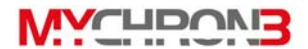

### Impostazione Canali

| General              | Visualization     | Channels    |                         |           | (           | Customize sen | sor    |      |             |
|----------------------|-------------------|-------------|-------------------------|-----------|-------------|---------------|--------|------|-------------|
| L                    | ogger information | Transmi     | t Rece                  | ive       | 0n          | line          |        | Ca   | librate     |
| N Channel identifier | Channel name      | Sampling fr | Sensor type             | Measure u | Lower bound | Upper bound   | Param. |      | Param. 2    |
| 1 RPM                | Engine            | 10 Hz       | Engine revolution speed | rpm       | 0.000       | 20000.000     | 1      | .000 | 22000.00    |
| 2 CH_1               | Temp #1           | 10 Hz       | K thermocouple          | ۴F        | 0.000       | 150.000       |        |      |             |
| 3 LOG_TMP            | Data logger Temp. | 10 Hz       | Cold joint              | ۴F        | 0.000       | 50.000        |        |      |             |
| 4 BATT               | Battery           | 10 Hz       | Battery                 | V         | 5.000       | 15.000        |        |      |             |
|                      |                   |             |                         |           |             |               |        |      |             |
|                      |                   |             |                         |           |             |               |        |      |             |
| Configuration n      | ame Lo            | gger name   | Display nam             | e j       | Availa      | ible time     |        | Tota | l frequency |

Premendo il tasto Canali apparirà la finestra di Figura 27:

Figura 27: Finestra canali

Il solo canale configurabile è il canale RPM: per configurarlo è necessario cliccare due volte sulla cella corrispondente alla riga RPM ed alla colonna *Param. 1.* Ti apparirà la finestra di **Figura 28**, nella quale puoi impostare sia *Sparks for revs* che *Maximum RPM value* 

| Channel ID | Channel Name | Sampling rate | Sensor type             | Measure unit             | Lower bound | Upper bound |
|------------|--------------|---------------|-------------------------|--------------------------|-------------|-------------|
| RPM        | Engine       | 10 Hz         | Engine revolution speed | volution speed rpm 0.000 |             | 20000.000   |
|            |              | 2 Maximum rpr | m value: 22000          |                          |             |             |

Figura 28: finestra parametri RPM

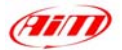

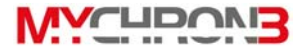

## Configurazione col tasto "Visualization"

Cliccando sul tasto Visualization apparirà la finestra di Figura 29:

| Mychron 3 - display                                                |                         |                             | ×   |
|--------------------------------------------------------------------|-------------------------|-----------------------------|-----|
|                                                                    | Display language        | English                     | •   |
|                                                                    | Rpm<br>Multiply<br>x 1  | factor Max value            |     |
| Temperature<br>Teperature unit<br>"F T<br>Temp 1 high alarm<br>145 | RPM 8<br>4<br>508<br>18 | 12 15<br>  4<br> :4 8.      | 050 |
|                                                                    | Lap<br>Obscurii<br>3    | ng time Number of split tir | nes |
|                                                                    | <u>0</u> K              | Cancel                      |     |

Figura 29: Finestra di configurazione

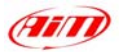

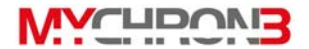

Puoi impostare questi parametri:

- *Lingua Display*: a scelta tra inglese, italiano, francese, tedesco, spagnolo o sloveno;
- Massimo valore RPM: puoi impostare Sparks for revs (X1, X2 and /2) e Valore Max RPM (8,000/10,000/12,000/16,000/20,000/22,000/ 25,000);
- Temperatura: puoi impostare Unità di misura Temperature (C o °F) e Alarm value;
- Lap: puoi impostare Tempo di buio (da 3 a 59 secondi) e numero intertempi.

# Trasmettere la configurazione a MyChron 3 Basic

Quando hai impostato tutti i parametri devi trasmettere la configurazione allo strumento. Per farlo premi il tasto *Trasmissione* ed il sistema scaricherà automaticamente la configurazione nella memoria dello strumento.

Prima di trasmettere la configurazione assicurati che lo strumento sia acceso e collegato alla porta USB del PC.

Se nella memoria dello strumento c'è una configurazione, ti apparirà la finestra di **Figura 30**:

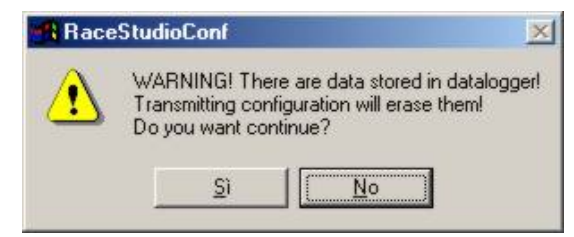

Figura 30: Finestra di cancellazione configurazione pre-esistente

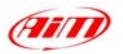

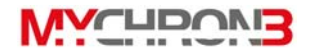

Se vuoi cancellare la configurazione precedente premi "Si", altrimenti premi "No" e poi scegli l'opzione *Ricezione*. In questo modo potrai scaricare e salvare la configurazione precedente. A questo punto puoi riavviare la procedura di trasmissione configurazione.

Una volta trasmessa correttamente la configurazione a **MyChron 3 Basic**, ti apparirà la finestra di **Figura 31**:

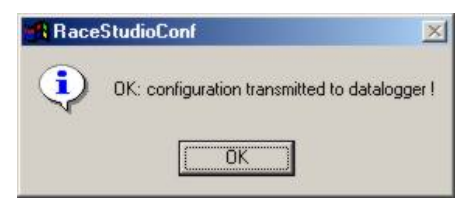

Figura 31: configurazione trasmessa

Ora, per controllare che ogni canale si stato correttamente configurato, entra in modalità *Online* e verifica che i canali funzionino correttamente.

Se, durante la configurazione o la trasmissione, hai dei problemi, ti suggeriamo ti ripetere la procedura di configurazione.

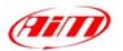

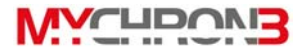

## Veloce guida all'uso

#### **Configurare MyChron 3 Basic**

- Premi VIEW per accendere il sistema.
- Premi MENU/<< per entrare in modalità configurazione
- Premi MENU/<< (opzione precedente) o >> (opzione successiva) per scorrere le opzioni di configurazione

#### Impostare il numero intertempi

- Seleziona l'opzione "Numero intertempi".
- Premi MEM per entrare in modalità edita
- Premi MENU/<< o >> per impostare il numero di intertempi
- Premi MEM per salvare o VIEW per uscire senza salvare

#### Impostare il tempo di buio

- Seleziona l'opzione "Tempo di buio".
- Premi MEM per entrare in modalità edita.
- Premi MENU/<< per impostare il numero secondi di corretto.
- Premi >> per cambiare le cifre.
- Premi MEM per salvare o VIEW per uscire senza salvare.

#### Impostare il valore massimo RPM

- Seleziona l'opzione "Valore Massimo RPM".
- Premi **MEM** per entrare in modalità edita.
- Premi **MENU/**<< o >> per impostare il valore RPM richiesto.
- Premi MEM per salvare o VIEW per uscire senza salvare

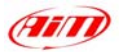

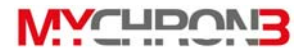

#### Impostare la soglia di allarme temperatura

- Seleziona l'opzione "Temperature Alarm".
- Premi **MEM** per entrare in modalità edita.
- Premi **MENU/**<< fino a che non compare il numero corretto.
- Premi >> per cambiare le cifre.
- Premi MEM per salvare o VIEW per uscire senza salvare

### **Usare MyChron 3 Basic**

#### Visualizzare dati per miglior giro

- Premi **MEM**.
- Premi VIEW per tornare in modalità display.

#### Visualizzare altri giri

- Premi MEM.
- Premi MENU/<< per visualizzare un giro precedente o >> per visualizzare il giro seguente.
- Premi VIEW per tornare in modalità display.

#### Visualizzare dati per i singoli giri

- Automatico:
  - o Premi MEM.
  - Premi **MENU/**<< >> per scegliere il giro.
  - Premi due volte **MEM**.
  - Premi **MEM** per fermare il replay automatico.
  - Premi VIEW per tornare in modalità display.

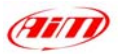

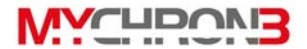

- Manuale:
  - o Premi MEM.
  - Premi **MENU/**<< >> per scegliere il giro.
  - Premi due volte MEM.
  - Premi MENU/<< o >> per fermare la modalità di replay automatico.
  - Premi MENU/<< per tornare indietro di un decimo di secondo.
  - Premi >> per andare avanti di un decimo di secondo.
  - Premi **MEM** per tornare in modalità di replay automatico.
  - Premi VIEW per tornare in modalità display.